## Steps to register in Sreenidhi 1Sports App:

- For New Users-
- Download 1Sports App from Play Store or Apple store.
- Sign Up
- Enter Basic Information (Name, Email,DOB)
- Select Academy as Sreenidhi Sports Academy
- Sport Information
- Centre- Select Sreenidhi International School as centre
- Grade
- Choose Transport
- Select Sport (For Example Cricket Foundation)
- Select Preferred batch
- <u>Also you can add more activities with the option below.</u>
- Enter the date of Joining
- Fee Plan Information- Please select the Fee Plan and Pay via UPI/Net Banking/Cards Etc.
- For Existing Users
- Login into the application
- Go to side menu you will be having an option of Add/Change activity
- Select the required information(Select centre, sport, Batch & DOB)
- Select the fee plan
- The request will be sent to the admin, Admin needs to approve the request.